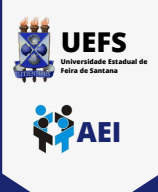

2

3

Δ

## TUTORIAL DE CONEXÃO NA REDE WI-FI UEFS\_ADMIN EM UM COMPUTADOR

Clique no ícone de rede no canto inferior direito da sua área de trabalho, localize a rede UEFS\_ADMIN e clique em "conectar"

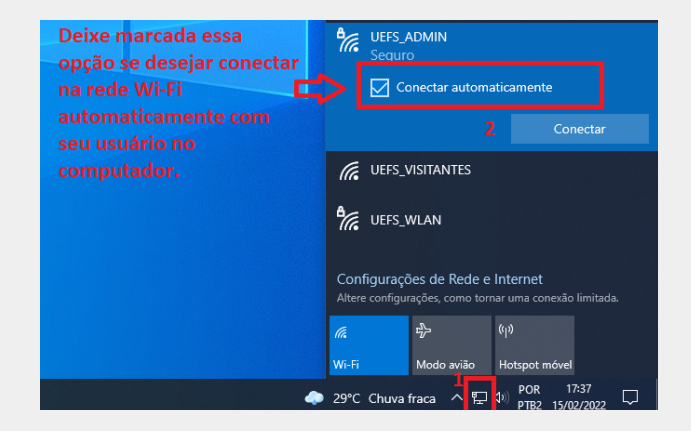

Digite seu usuário e senha de domínio e clique em "OK"

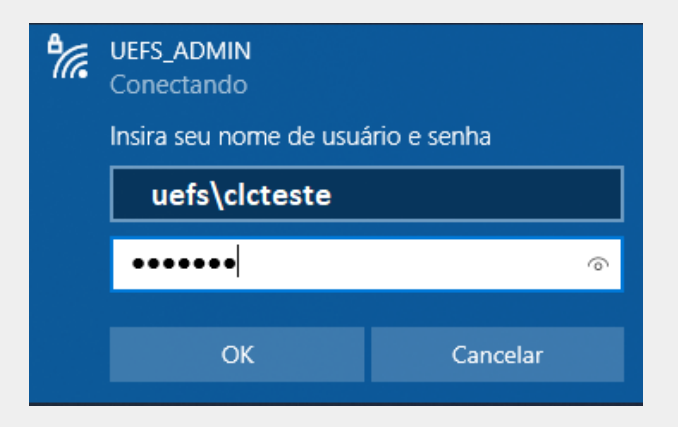

Caso apareça a mensagem da tela abaixo, clique em "Conectar"

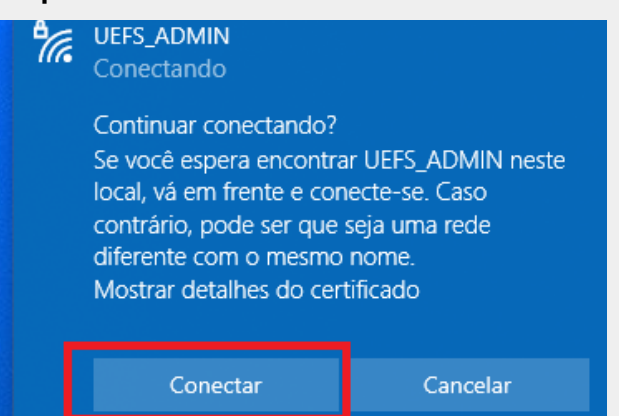

Pronto! Agora a rede UEFS\_ADMIN já estará conectada em seu computador.

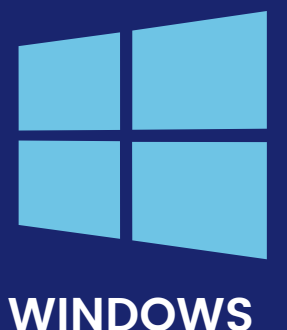

Em caso de dúvidas, entre em contato conosco através do ramal <u>8073</u> ou envie um e-mail para <u>sd@uefs.br</u>

Até a próxima! 😶